# VALENTIN PIPERAUD BTS SIO 2024-2025

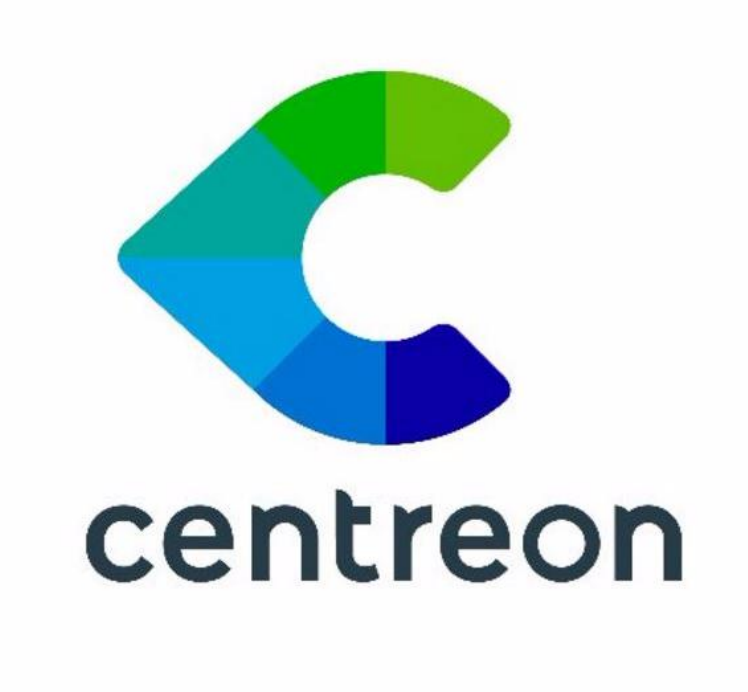

# DOCUMENTATION CENTREON

# SOMMAIRE

| Avantages de Centreon                | 4  |
|--------------------------------------|----|
| CONTEXTE                             | 5  |
| Configuration serveur                | 6  |
| Étape 2 : Installation               | 7  |
| Étape 3 : Configuration              | 8  |
| Étape 4 : Installation web           | 9  |
| Installation Agent SNMPD SUR DEBIAN  | 15 |
| Partie serveur Centreon              | 19 |
| Installation Agent SNMPD SUR WINDOWS | 23 |
| Sur la partie serveur Centreon       | 29 |
| Ajout Centreon IT Edition            | 32 |

# Qu'est-ce que Centreon?

**Centreon** est une solution open source de **supervision réseau** qui permet de :

Surveiller l'état des serveurs, applications et équipements réseau

Visualiser en temps réel les performances de votre infrastructure

**Recevoir des alertes** en cas de défaillance d'un service ou d'un matériel

Centraliser les informations de supervision sur une seule interface web

# **Comment fonctionne Centreon ?**

## 1. Collecte des données

Centreon utilise des protocoles comme **SNMP**, **NRPE** ou **SSH** pour interroger les équipements.

## 2. Analyse et historisation

Les données collectées sont enregistrées dans une base de données pour permettre le **suivi à long terme**.

## 3. Alertes automatiques

En cas de problème, Centreon peut envoyer des emails ou SMS à l'équipe IT.

## 4. Tableaux de bord personnalisés

Vous pouvez créer des **dashboards** pour surveiller les métriques importantes de votre parc.

# Avantages de Centreon

**Supervision complète** : matériel, logiciels, bases de données, applications...

Compatible avec Linux, Windows, routeurs, switchs, imprimantes, etc.

**Extensible** avec des plugins, agents (comme SNMP ou NRPE), ou collecteurs distants

**Interface web intuitive**, accessible depuis n'importe quel navigateur

Sestion d'alertes avancée pour prévenir rapidement l'administrateur

**Rapports automatisés** pour analyser l'état et les performances de votre SI

## **Utilisations courantes de Centreon**

- Superviser l'activité d'un serveur web (Apache, Nginx, etc.)
- Être alerté si un service critique tombe (DNS, DHCP, FTP...)
- Suivre la consommation CPU, RAM, disque, bande passante
- Créer des rapports SLA ou de disponibilité pour les clients
- Centraliser l'inventaire et le monitoring dans une interface unique

# CONTEXTE

Mise en place du service Centreon pour réaliser la supervision des différents services.

# **Configuration serveur**

Mettre à jour le système.

apt update && apt upgrade

Installer les dépendances :

apt update && apt install lsb-release ca-certificates apttransport-https software-properties-common wget gnupg2 curl

Ajouter le dépôt Sury APT pour PHP 8.2 :

echo "deb https://packages.sury.org/php/ \$(lsb\_release
-sc) main" | tee /etc/apt/sources.list.d/sury-php.list

Importer la clé du dépôt :

```
wget -O- https://packages.sury.org/php/apt.gpg | gpg --
dearmor | tee /etc/apt/trusted.gpg.d/php.gpg >
/dev/null 2>&1
```

Dépôt de base de données.

curl -LsS

```
https://r.mariadb.com/downloads/mariadb_repo_setup |
sudo bash -s -- --os-type=debian --os-version=12 --
mariadb-server-version="mariadb-10.11"apt update
```

Installez le dépôt Centreon.

echo "deb https://packages.centreon.com/apt-standard-24.10-stable/ \$(lsb\_release -sc) main" | tee /etc/apt/sources.list.d/centreon.list

echo "deb https://packages.centreon.com/apt-pluginsstable/ \$(lsb\_release -sc) main" | tee /etc/apt/sources.list.d/centreon-plugins.list

Importer la clé du dépôt Centreon.

wget -O- https://apt-key.centreon.com | gpg --dearmor |
tee /etc/apt/trusted.gpg.d/centreon.gpg > /dev/null

# Étape 2 : Installation

Installer ce serveur avec une base de données locale au serveur, ou une base de données distante sur un serveur dédié.

apt update

apt install -y centreon-mariadb centreon

systemctl daemon-reload

systemctl restart mariadb

# Étape 3 : Configuration

Changer le nom d'hôte (optionnel) avec :

hostnamectl set-hostname nouveau-nom

Démarrage des services au démarrage du système

Pour que les services démarrent automatiquement au démarrage du système, exécutez les commandes suivantes sur le serveur central :

systemctl enable php8.2-fpm apache2 centreon cbd centengine gorgoned centreontrapd snmptrapd

Exécutez ensuite la commande suivante (sur le serveur central si vous utilisez une base de données locale, ou sur votre serveur de base de données distant) :

systemctl enable mariadb

```
systemctl restart mariadb
```

Sécuriser la base de données.

mariadb-secure-installation

Répondez oui à toutes les questions, sauf à "Disallow root login remotely ?".

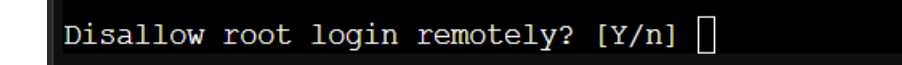

Il est obligatoire de définir un mot de passe pour l'utilisateur root de la base de données. Ce mot de passe vous sera demandé pendant l'installation web.

root@centreon:~# mariadb-secure-installation
NOTE: RUNNING ALL PARTS OF THIS SCRIPT IS RECOMMENDED FOR ALL MariaDB
 SERVERS IN PRODUCTION USE! PLEASE READ EACH STEP CAREFULLY!
In order to log into MariaDB to secure it, we'll need the current
password for the root user. If you've just installed MariaDB, and
haven't set the root password yet, you should just press enter here.
Enter current password for root (enter for none):

# Étape 4 : Installation web

Démarrez le serveur Apache avec la commande suivante :

systemctl start apache2

Accéder à l'interface via le navigateur : http://[IP]/centreon

Vous devez voir cette page :

Taper sur Next.

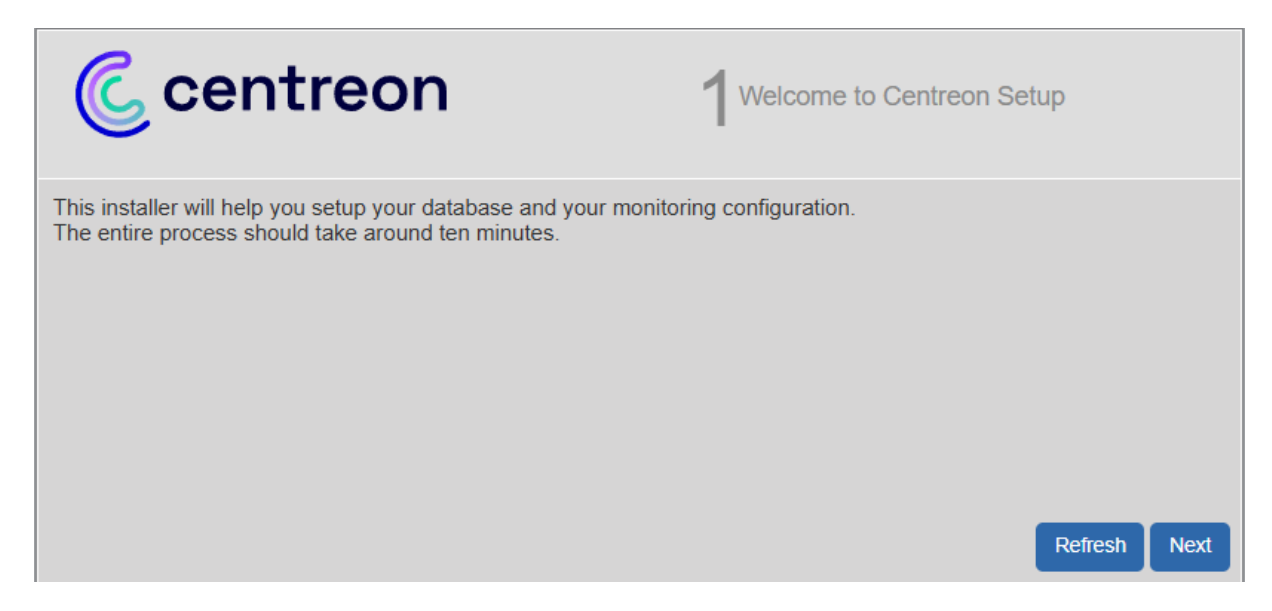

#### Taper sur Next.

| Centreon    | 2             | Dependency check up |
|-------------|---------------|---------------------|
| Module name | File          | Status              |
| MySQL       | pdo_mysql.so  | Loaded              |
| GD          | gd.so         | Loaded              |
| LDAP        | ldap.so       | Loaded              |
| XML Writer  | xmlwriter.so  | Loaded              |
| MB String   | mbstring.so   | Loaded              |
| SQLite      | pdo_sqlite.so | Loaded              |
| INTL        | intl.so       | Loaded              |
|             |               | Back Refresh Next   |

#### Taper sur Next.

| Centreon                                   | 3 Monitoring engine informati | on           |
|--------------------------------------------|-------------------------------|--------------|
| Monitoring engine information              |                               |              |
| Centreon Engine Stats binary *             | /usr/sbin/centenginestats     |              |
| Centreon Engine var lib directory *        | /var/lib/centreon-engine      |              |
| Centreon Engine Connector path             | /usr/lib64/centreon-connector |              |
| Centreon Engine Library (*.so) directory * | /usr/lib64/centreon-engine    |              |
| Centreon Plugins Path *                    | /usr/lib/centreon/plugins/    |              |
|                                            | Back                          | Refresh Next |

#### Taper sur Next.

| Centreon (Centreon)                    | Broker module information               | n            |
|----------------------------------------|-----------------------------------------|--------------|
| Monitoring engine information          |                                         |              |
| Centreon Broker etc directory *        | /etc/centreon-broker                    |              |
| Centreon Broker module (cbmod.so)      | /usr/lib64/nagios/cbmod.so              |              |
| Centreon Broker log directory *        | /var/log/centreon-broker                |              |
| Retention file directory *             | /var/lib/centreon-broker                |              |
| Centreon Broker lib (*.so) directory * | /usr/share/centreon/lib/centreon-broker |              |
|                                        | Back                                    | Refresh Next |

Renseigner les informations pour le compte admin (log :admin mot de passe...)

| C centreon         | 5 <sup>Admin</sup> information |
|--------------------|--------------------------------|
| Admin information  |                                |
| Login              | admin                          |
| Password *         |                                |
| Confirm password * |                                |
| First name *       |                                |
| Last name *        |                                |
| Email *            |                                |
|                    | Back Refresh Next              |

#### Entrez les information de la base de données

Log :root

Mot de passe :

#### Database(base de données)

#### Name :centreon

#### **Password :centreon**

| C centreon                                 | 6Database information |
|--------------------------------------------|-----------------------|
| Database information                       |                       |
| Database Host Address (default: localhost) |                       |
| Database Port (default: 3306)              |                       |
| Root user (default: root)                  | root                  |
| Root password                              |                       |
| Configuration database name *              | centreon              |
| Storage database name *                    | centreon_storage      |
| Database user name *                       | centreon              |
| Database user password *                   |                       |
| Confirm user password *                    |                       |
|                                            | Back Refresh Next     |

#### Taper sur Next.

| Centreon                                                              | 7 <sup>Installation</sup> |
|-----------------------------------------------------------------------|---------------------------|
| Currently installing database and generating cache please do not inte | rrupt this process.       |
| Step                                                                  | Status                    |
| Setting up configuration file                                         | ОК                        |
| Configuration database                                                | ОК                        |
| Storage database                                                      | ОК                        |
| Creating database user                                                | ОК                        |
| Setting up basic configuration                                        | ОК                        |
| Partitioning database tables                                          | ОК                        |
| Generating application cache                                          | ОК                        |
|                                                                       | Next                      |

#### Cliquer sur installer.

| Centreon                      |          | 8 Modules installa | tion        |
|-------------------------------|----------|--------------------|-------------|
| Module                        | Author   | Version            |             |
| Centreon License Manager      | Centreon | x.y.z              |             |
| Centreon Plugin Packs Manager | Centreon | x.y.z              |             |
| Centreon Auto Discovery       | Centreon | x.y.z              |             |
| Widget                        | Author   | Version            |             |
| Grid-map                      | Centreon | x.y.z              |             |
| HTTP Loader                   | Centreon | x.y.z              |             |
| Hostgroup Monitoring          | Centreon | x.y.z              |             |
| Live Top 10 CPU Usage         | Centreon | x.y.z              |             |
| Live Top 10 Memory Usage      | Centreon | x.y.z              |             |
| Servicegroup Monitoring       | Centreon | x.y.z              |             |
| Global Health                 | Centreon | x.y.z              |             |
| Graph Monitoring              | Centreon | x.y.z              |             |
| Tactical Overview             | Centreon | x.y.z              |             |
| Host Monitoring               | Centreon | x.y.z              |             |
| Engine-status                 | Centreon | x.y.z              |             |
| Service Monitoring            | Centreon | x.y.z              |             |
|                               |          | Ref                | resh Instal |

## Cliquer sur Next.

|                               |          | 8 <sup>Modules</sup> installat | ion      |
|-------------------------------|----------|--------------------------------|----------|
| Module                        | Author   | Version                        |          |
| Centreon License Manager      | Centreon | x.y.z                          | <b>_</b> |
| Centreon Plugin Packs Manager | Centreon | x.y.z                          |          |
| Centreon Auto Discovery       | Centreon | x.y.z                          |          |
| Widget                        | Author   | Version                        |          |
| Grid-map                      | Centreon | x.y.z                          | <b>_</b> |
| HTTP Loader                   | Centreon | x.y.z                          | <b>_</b> |
| Hostgroup Monitoring          | Centreon | x.y.z                          | <b>_</b> |
| Live Top 10 CPU Usage         | Centreon | x.y.z                          | <b>_</b> |
| Live Top 10 Memory Usage      | Centreon | x.y.z                          |          |
| Servicegroup Monitoring       | Centreon | x.y.z                          |          |
| Global Health                 | Centreon | x.y.z                          |          |
| Graph Monitoring              | Centreon | x.y.z                          |          |
| Tactical Overview             | Centreon | x.y.z                          |          |
| Host Monitoring               | Centreon | x.y.z                          | <b>Z</b> |
| Engine-status                 | Centreon | x.y.z                          | <b>_</b> |
| Service Monitoring            | Centreon | x.y.z                          |          |

#### Cliquer sur Finish.

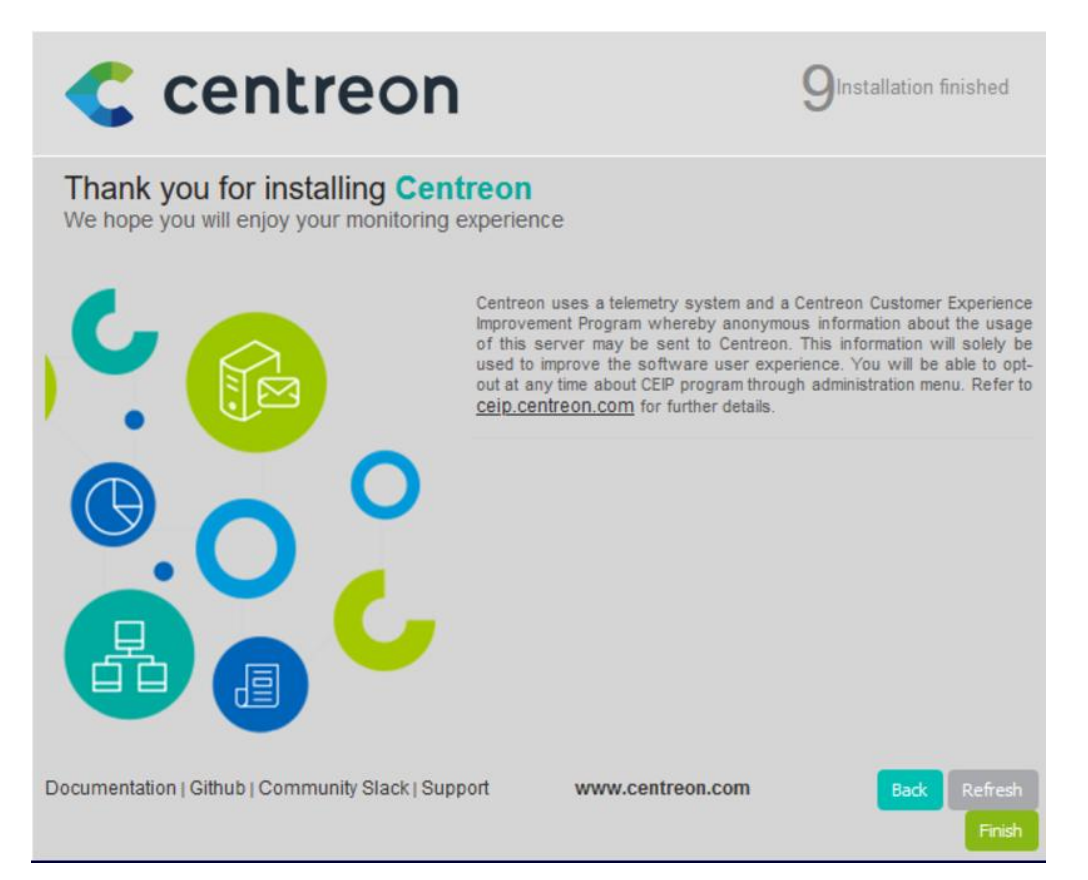

Vous pouvez maintenant vous connecter en utilisant le compte admin.

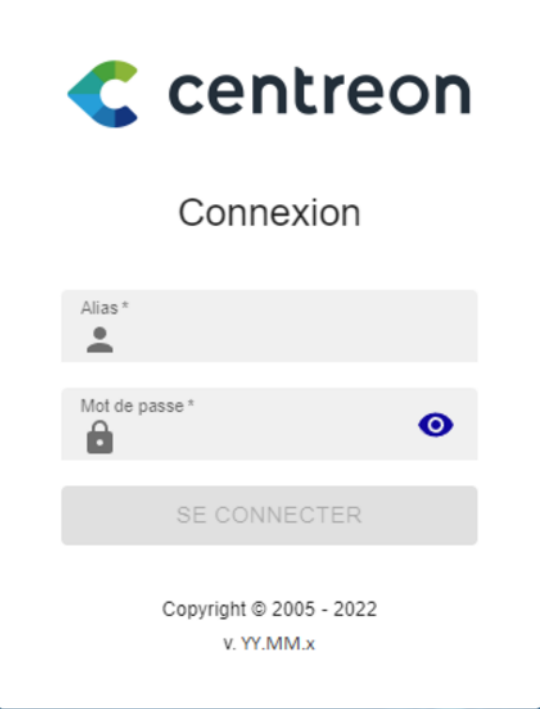

# **Installation Agent SNMPD SUR DEBIAN**

Installer le service SNMPD.

root@debian:~# apt install snmpd

Modifier le fichier /etc/apt/sources.list

root@debian:~# nano /etc/apt/sources.list

Pour accepter les logiciels qui ne se conforment pas aux DFSG (Debian Free Software Guidelines : Principes du logiciel libre selon Debian) en ajoutant contrib non-free aux lignes suivantes des dépôts. deb http://deb.debian.org/debian bookworm main contrib non-free

deb http://deb.debian.org/debian bookworm-updates main contrib non-free

deb http://security.debian.org bookworm-security main contrib non-free

Mettre à jour la liste des paquets et lancez l'installation de snmp-mibsdownloader :

root@debian:~# apt update && apt upgrade root@debian:~# apt install snmp-mibs-downloader root@debian:~# download-mibs

Download-mibs, les MIBS sont téléchargées dans le répertoire /usr/share/mibs.

Configurer le serveur SNMP sur l'hôte Debian :

Sauvegarder le fichier /etc/snmp/snmpd.conf créé avec l'installation.

root@debian:~# cp /etc/snmp/snmpd.conf

Modifiez le fichier de configuration /etc/snmp/snmpd.conf :

root@debian:~# nano /etc/snmp/snmpd.conf

Autorisez le daemon à écouter sur toutes les adresses IP avec le port 161 et pas seulement sur l'adresse 127.0.0.1 et le port 161 en commentant la ligne suivante:

```
#agentAddress udp:127.0.0.1:161
```

Et en décommentant la ligne suivante :

#agentAddress udp:161,udp6:[::1]:161

Modifier dans ce fichier les conditions d'accès à la MIB :

L'accès en lecture est défini par la directive rocommunity. Par défaut, cet accès est restreint à une seule vue systemonly via l'option -V.

<u>Crée votre propre view.</u>

```
#view centreon included .1.3.6.1
#view systemonly included .1.3.6.1.2.1.1
#view systemonly included .1.3.6.1.2.1.25.1
view all included .1
# rocommunity: a SNMPv1/SNMPv2c read-only access community name
# arguments: community [default|hostname|network/bits] [oid | -V view]
rocommunity public default -V all
# Read-only access to everyone to the systemonly view
#rocommunity public default -V systemonly
#rocommunity fublic default -V systemonly
```

Modifiez le fichier de configuration /etc/default/snmpd :

root@debian:~# nano /etc/default/snmpd

Ajouter l'export de toutes les MIBS en complétant la ligne du fichier. On peut être plus sélectif, dans ce cas à la place de ALL lister les MIBS requises séparées par deux points ':'

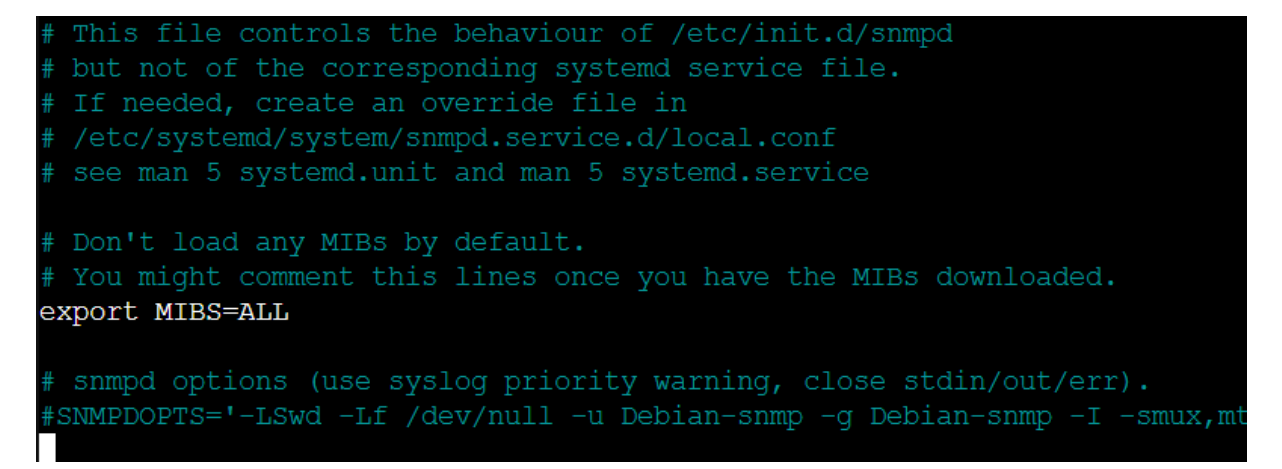

Modifiez le fichier de configuration /etc/snmp/snmpd :

root@debian:~# nano /etc/snmp/snmp.conf

Et commentant la ligne mibs (nano /etc/snmp/snmp.conf):

# As the snmp packages come without MIB files due to license reasons, loading # of MIBs is disabled by default. If you added the MIBs you can reenable # loading them by commenting out the following line. #mibs :

Redémarrer le service snmpd :

----

root@debian:~# service snmpd restart

Vérifiez que tout ça fonctionne après avoir installé le client snmp :

root@debian:~# snmpwalk -v 2c -c public localhost

Modifiez le fichier de configuration /etc/snmp/snmpd.conf :

root@debian:~# nano /etc/snmp/snmpd.conf

Restreindre les accès en créant une communauté gsb et précisez par exemple comme adresse IP du gestionnaire 172.17.0.1. Si vous voulez autoriser n'importe quel gestionnaire SNMP sur le réseau, indiquez l'adresse du réseau c'est-à-dire 172.17.0.0/24.

# Views
# arguments viewname included [oid]
rocommunity gsb 172.17.0.1

Démarrez/redémarrez les processus de collecte :

root@debian:~# systemctl restart cbd centengine

Redémarrez le gestionnaire de tâches.

root@debian:~# systemctl restart gorgoned

Démarrez les services de supervision passive

root@debian:~# systemctl start snmptrapd

Si vous voulez superviser ce serveur, démarrer le démon SNMP.

root@debian:~# systemctl start snmpd

# **Partie serveur Centreon**

#### Ajout d'un hôte :

Aller dans Hosts.

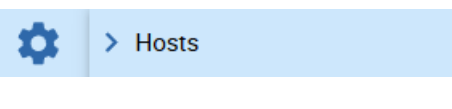

Cliquer sur Add.

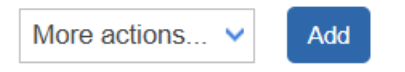

Ajouter les informations ci-dessous :

Donne-lui un nom.

Alias ne mettait rien.

Mettre le nom de votre communauté et la version.

Monitoring server laissé central.

Timezone, mettez votre lieu géographique.

Template server windows-SNMP-custom

#### Cliquer sur yes.

| Modify a Host                                                                                               |                        |         |       |
|----------------------------------------------------------------------------------------------------|------------------------|---------|-------|
| Host basic information                                                                                      |                        |         |       |
| Name *                                                                                                    | winserver              |         |       |
| ⑦ Alias                                                                                                    |                        |         |       |
| ⑦ Address *                                                                                                 | 10.187.37.193          | Resolve |       |
| SNMP Community & Version                                                                                    | ••••                   | 2c 🗸    |       |
| ⑦ Monitoring server                                                                                         | Central 🗸              |         |       |
| ⑦ Timezone                                                                                                  | Europe/Paris           | v       | 8     |
| Templates                                                                                                   | + Add a new entry      |         |       |
| <ul> <li>Anos of host emphase carnive</li> <li>several templates. See help for<br/>more details.</li> </ul> | OS-Windows-SNMP-custom | ~       | ÷ 🧪 🛞 |
| <ul> <li>Create Services linked to the<br/>Template too</li> </ul>                                          | • Yes O No             |         |       |

#### Check period mettre 24x7.

#### Pour les intervalles mettre la valeur que vous voulez, c'est en seconde.

#### Puis cliquer sur Save.

| Host check options                          |                                            |
|---------------------------------------------|--------------------------------------------|
| ⑦ Check Command                             | Check Command 🔹 🛈 🧿                        |
| ⑦ Args                                      | ←                                          |
| O Custom macros                             | + Add a new entry                          |
| Template inheritance<br>Command inheritance | Name SNMPEXTRAOPTIONS Value Password State |
| Scheduling options                          |                                            |
| O Check Period                              | 24x7 • 💿                                   |
| Max Check Attempts                          |                                            |
| O Normal Check Interval                     | 2 * 60 seconds                             |
| Retry Check Interval                        | 2 * 60 seconds                             |
| Active Checks Enabled                       | O Yes O № O Default                        |
| Passive Checks Enabled                      | ◯ Yes ◯ No ◉ Default                       |
|                                             | Store Devit                                |

## Exporter la configuration :

#### Aller dans pollers.

| \$ | > Hosts                         |                   |
|----|---------------------------------|-------------------|
| ** | > Services                      | Check Command     |
|    | > Users                         |                   |
|    | > Commands                      |                   |
|    | > Notifications                 | + Add a new entry |
|    | > SNMP Traps                    | Name SINMPEX      |
|    | Monitoring Connector<br>Manager |                   |
|    | ✓ Pollers                       | Pollers           |

Nous allons créer le serveur central.

Choisir le type de server et cliquer sur suivant.

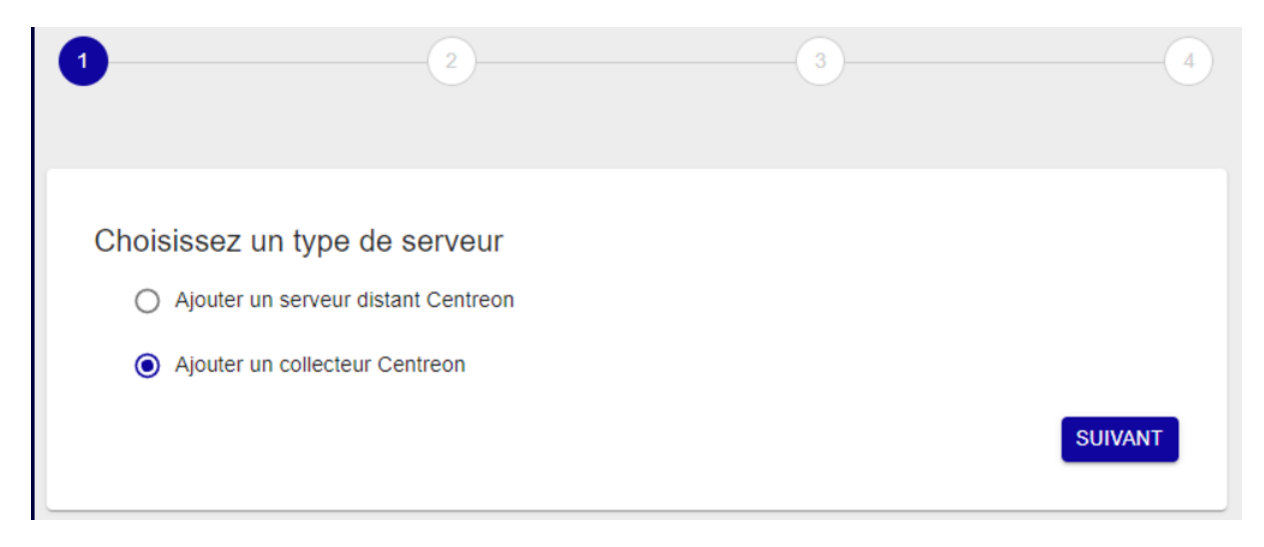

Choisir un nom pour votre serveur, renseigner l'adresse IP du serveur et celle de la centrale de Centreon puis cliquer sur Next.

| Server Configuration                      |              |          |      |  |  |  |
|-------------------------------------------|--------------|----------|------|--|--|--|
| Create new Poller                         | O Select a F | Poller   |      |  |  |  |
| Server Name *                             |              |          |      |  |  |  |
| Server IP address *                       |              |          |      |  |  |  |
| Centreon Central IP address, as seen by t | his server * |          |      |  |  |  |
|                                           |              | Previous | Next |  |  |  |

Si vous souhaitez lier ce collecteur au serveur Central, cliquez sur Appliquer :

Mais si vous souhaitez lier ce collecteur à un serveur distant, sélectionnez celui-ci dans la liste et cliquez sur Appliquer.

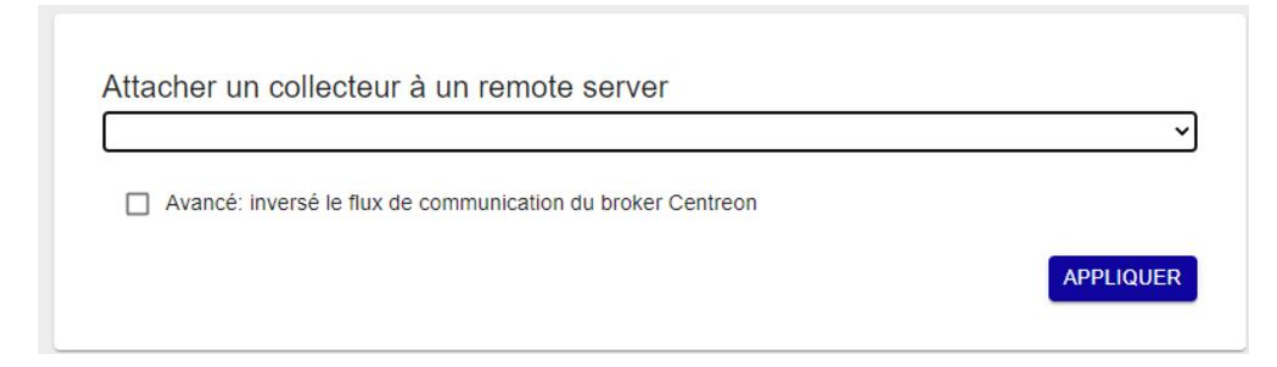

Patientez quelques secondes, l'assistant va configurer votre nouveau serveur.

#### Voici notre Serveur. Cliquer sur export configuration.

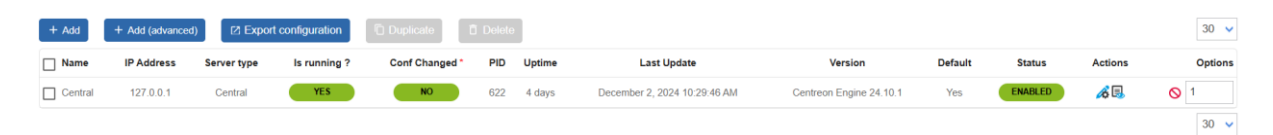

#### Cocher les quatre premières cases puis cliquer sur export.

| Configuration Files Export         |               |          |        |
|------------------------------------|---------------|----------|--------|
| Polling instances                  |               |          |        |
| Pollers *                          | Central ×     | <i>"</i> |        |
| Actions                            |               |          |        |
| Generate Configuration Files       |               |          |        |
| ? Run monitoring engine debug (-v) |               |          |        |
| Move Export Files                  |               |          |        |
| Restart Monitoring Engine          | Method Reload | ~        |        |
| Post generation command            |               |          |        |
|                                    |               |          | Export |

#### Une fois l'exportation terminée.

| Console                                                                                    |                                                                                                    |
|--------------------------------------------------------------------------------------------|----------------------------------------------------------------------------------------------------|
| Progress (100%)                                                                            |                                                                                                    |
| Preparing environment OK<br>Generating files OK<br>Moving files OK<br>Restarting engine OK | I - ] Central<br>Configuration mechanism used: legacy<br>Reading main configuration file '/var/cache/centreon/config/engine/1/centengine.DEBUG'.<br>Reading resource file '/var/cache/centreon/config/engine/1/centengine.DEBUG'.<br>Reading resource file '/var/cache/centreon/config/engine/1/centengine.DEBUG'.<br>Reading resource file '/var/cache/centreon/config/engine/1/centengine.DEBUG'.<br>Reading resource file '/var/cache/centreon/config/engine/1/centengine.DEBUG'.<br>Reading resource file '/var/cache/centreon/config/engine/1/centengine.DEBUG'.<br>Reading resource file '/var/cache/centreon/config/engine/1/centengine.DEBUG'.<br>Reading resource file '/var/cache/centreon/config/engine/1/centengine.DEBUG'.<br>Reading resource file '/var/cache/centreon/config/engine/1/centengine.DEBUG'.<br>Reading resource file '/var/cache/centreon/config/engine/1/centengine.DEBUG'.<br>Reading resource file '/var/cache/centreon/config/engine/1/centengine.DEBUG'.<br>Reading resource file '/var/cache/centreon/config/engine/1/centengine.DEBUG'.<br>Reading resource file '/var/cache/centreon/config/engine/1/centengine.DEBUG'.<br>Checked 9 commands.<br>Checked 9 connectors.<br>Checked 9 connectors.<br>Checked 0 host dependencies.<br>Checked 0 host dependencies.<br>Checked 0 host egolations.<br>Checked 0 host egolations.<br>Checked 0 service egolations.<br>Checked 0 service egolations.<br>Checked 0 service egolations.<br>Checked 0 service egolations.<br>Checked 0 service egolations.<br>Checked 0 service egolations.<br>Checked 0 service egolations.<br>Checked 0 service egolations.<br>Checked 0 service egolations.<br>Checked 0 service egolations.<br>Checked 0 service egolations.<br>Checked 0 service egolations.<br>Checked 1 time periods. |

On peut voir les services qui apparaissent.

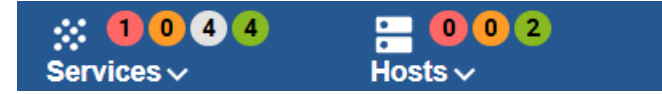

Si le service n'apparaît pas, cliquez sur Services. Puis cocher les cases et cliquer sur forced check.

| 🛓 Aci        | knowledge | Set downtime | S Forced che | ck 🗸 | C II     |            | Display view: 📶 🎦 🧮                                                | * *          | ш        | 30 🕶         | 1-9 of 9    | 1<       | <       | >      | >1 |
|--------------|-----------|--------------|--------------|------|----------|------------|--------------------------------------------------------------------|--------------|----------|--------------|-------------|----------|---------|--------|----|
| <b>-</b>     | Status    | Resource     | Parent 个     | G    | Duration | Last check | Information                                                        |              |          |              |             |          |         | Tries  |    |
| ~            | Unknown   | S Cpu        | U localhost  |      | 4d 19h   | 2m 36s     | UNKNOWN: SNMP Table Request: Cant get a single value.              |              |          |              |             |          |         | 3/3 (H | i) |
| $\checkmark$ | ок        | S Memory     | Iocalhost    | th   | 4d 20h   | 34s        | OK: Ram Total: 2.28 GB Used (-buffers/cache): 518.11 MB (22.18%)   | Free: 1.78 G | GB (77.8 | 2%), Buffer: | 0.00 B, Cac | hed: 271 | .84 MB, | 1/3 (H | i) |
| $\checkmark$ | ок        | S Swap       | Iocalhost    | th   | 6d 23h   | 2m 34s     | OK: Swap Total: 2.38 GB Used: 44.00 KB (0.00%) Free: 2.37 GB (100. | 00%)         |          |              |             |          |         | 1/3 (H | i) |
|              | Critical  | S Load       | Iocalhost    | th   | 6d 23h   | 2m 36s     | CRITICAL: Load average: 427.90, 409.58, 384.06                     |              |          |              |             |          |         | 3/3 (H | i) |
| $\sim$       | ок        | S Ping       | U localhost  | di.  | 6d 23h   | 34s        | OK - 127.0.0.1: rta 0.017ms, lost 0%                               |              |          |              |             |          |         | 1/3 (H | i) |

# Installation Agent SNMPD SUR WINDOWS

#### **Ouvrir le Gestionnaire de serveur > Gérer > Ajouter des rôles.**

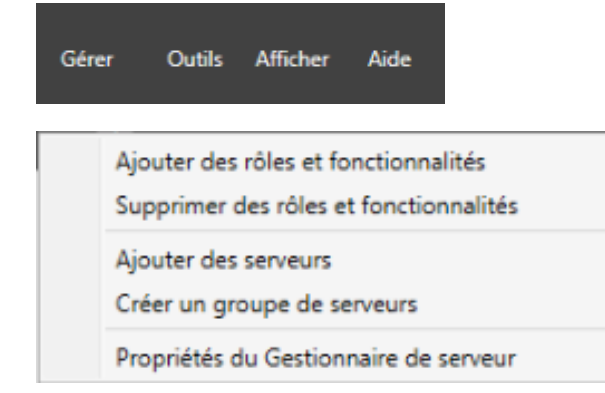

# Passez les 4 premières étapes sans effectuer de modifications, jusqu'à arriver à l'étape Fonctionnalités. Ici, vous devez cocher Service SNMP et fournisseur WMI SNMP. Puis cliquer sur suivant.

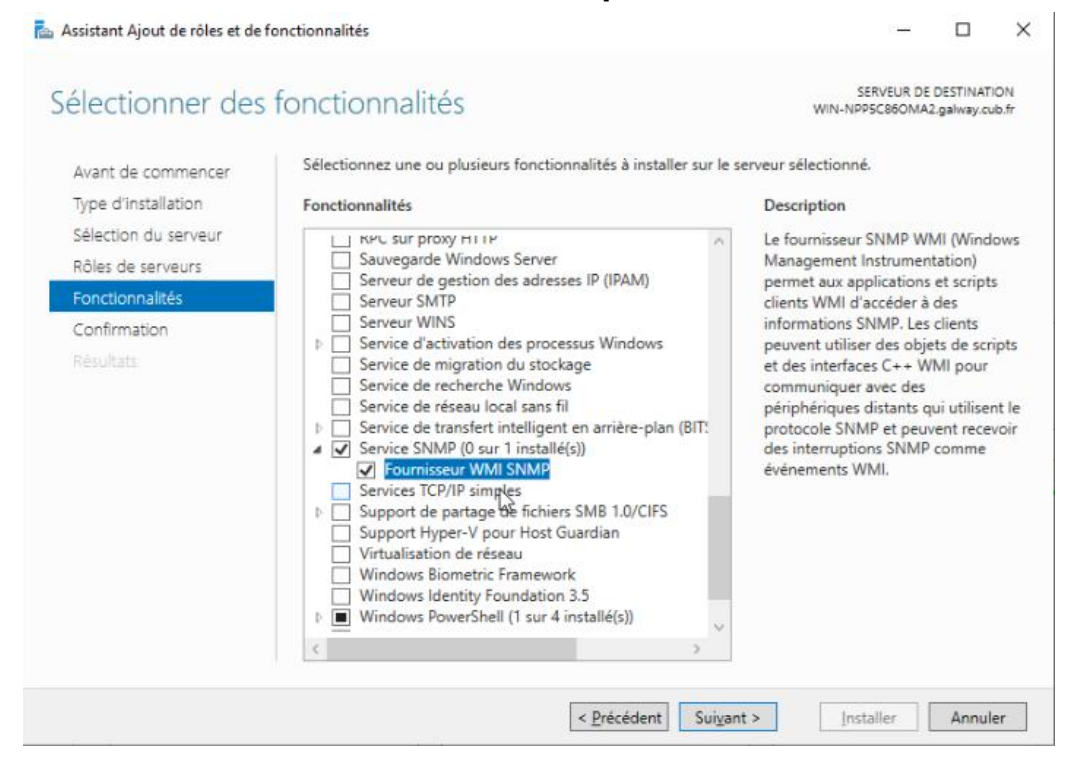

#### Cliquer sur Installer.

| 📥 Assistant Ajout de rôles et de f                                                                        | onctionnalités                                                                                                    | _                                                                                          |                                   | ×          |
|----------------------------------------------------------------------------------------------------|----------------------------------------------------------------------------------------------------|--------------------------------------------------------------------------------------------|-----------------------------------|------------|
| Confirmer les séle                                                                                        | ections d'installation                                                                                                    | SERVEUR DE<br>WIN-NPP5C86OMA2                                                              | DESTINATIO<br>2.galway.cub        | DN<br>9.fr |
| Avant de commencer<br>Type d'installation<br>Sélection du serveur<br>Rôles de serveurs<br>Fonctionnalités | Pour installer les rôles, services de rôle ou fonctionnalités suivants sur les<br>Installer.<br>Redémarrer automatiquement le serveur de destination, si nécessair<br>Il se peut que des fonctionnalités facultatives (comme des outils d'admin<br>cette page, car elles ont été sélectionnées automatiquement. Si vous ne<br>fonctionnalités facultatives, cliquez sur Précédent pour désactiver leurs ca | serveur sélectionne<br>e<br>istration) soient af<br>roulez pas installer<br>ases à cocher. | é, cliquez<br>fichées su<br>r ces | sur        |
| Confirmation<br>Résultats                                                                                 | Service SNMP<br>Fournisseur WMI SNMP                                                                                                    |                                                                                            |                                   |            |
|                                                                                                    | 2                                                                                                    |                                                                                            |                                   |            |
|                                                                                                    | Exporter les paramètres de configuration<br>Spécifier un autre chemin d'accès source                                                                                                    |                                                                                            |                                   |            |
|                                                                                                    | < Précédent Suivant >                                                                                                    | Installer                                                                                  | Annule                            | r          |

#### Une fois installé, cliquer sur fermer.

|                                                                                                    |                                                                                                    | -                                                                                                    | ^                                                                                                    |
|----------------------------------------------------------------------------------------------------|----------------------------------------------------------------------------------------------------|----------------------------------------------------------------------------------------------------|----------------------------------------------------------------------------------------------------|
| ections d'installation                                                                                                    | SERVEUR DE<br>WIN-NPP5C86OMA                                                                                                    | DESTINATI<br>2.galway.cul                                                                                                    | DN<br>x.fr                                                                                                    |
| Pour installer les rôles, services de rôle ou fonctionnalités suivants sur<br>Installer.<br>Redémarrer automatiquement le serveur de destination, si néces<br>Il se peut que des fonctionnalités facultatives (comme des outils d'ad<br>cette page, car elles ont été sélectionnées automatiquement. Si vous<br>fonctionnalités facultatives, cliquez sur Précédent pour désactiver leur | · le serveur sélectionn<br>saire<br>ministration) soient a'<br>ne voulez pas installe<br>rs cases à cocher.                                                                                                    | é, cliquez<br>ffichées su<br>r ces                                                                                                    | sur                                                                                                    |
| Service SNMP<br>Fournisseur WMI SNMP                                                                                                    |                                                                                                    |                                                                                                    |                                                                                                    |
| Exporter les paramètres de configuration<br>Spécifier un autre chemin d'accès source                                                                                                    |                                                                                                    |                                                                                                    |                                                                                                    |
|                                                                                                    | ections d'installation         Pour installer les rôles, services de rôle ou fonctionnalités suivants sur Installer.         Redémarrer automatiquement le serveur de destination, si néces         Il se peut que des fonctionnalités facultatives (comme des outils d'ad cette page, car elles ont été sélectionnées automatiquement. Si vous fonctionnalités facultatives, cliquez sur Précédent pour désactiver leu         Service SNMP         Fournisseur WMI SNMP         Exporter les paramètres de configuration         Spécifier un autre chemin d'accès source | SERVEUR DE WINN-NPPSCEBONAL         Pour installer les rôles, services de rôle ou fonctionnalités suivants sur le serveur sélectionn Installer.         Redémarrer automatiquement le serveur de destination, si nécessaire         Il se peut que des fonctionnalités facultatives (comme des outils d'administration) soient al cette page, car elles ont été sélectionnées automatiquement. Si vous ne voulez pas installer fonctionnalités facultatives, cliquez sur Précédent pour désactiver leurs cases à cocher.         Service SNMP         Fournisseur WMI SNMP         Exporter les paramètres de configuration Spécifier un autre chemin d'accès source                Précédent         Suivant > | SERVEUR DE DESTINATION         SERVEUR DE DESTINATION         WINNNPPSCREOMA2.galway.cod         Image: Server and the server of the out fonctionnalités suivants sur le serveur sélectionné, cliquez sur le serveur de destination, si nécessaire         Image: Server automatiquement le serveur de destination, si nécessaire         Is peut que des fonctionnalités facultatives (comme des outils d'administration) soient affichées sur été page, car elles ont été sélectionnées automatiquement. Si vous ne voulez pas installer ces fonctionnalités facultatives, cliquez sur Précédent pour désactiver leurs cases à cocher.         Service SNMP         Fournisseur WMI SNMP         Exporter les paramètres de configuration Spécifier un autre chemin d'accès source         < Précédent |

Aller dans la barre des tâches, cliquer sur rechercher et taper service.

| IIS<br>IIIT<br>A<br>A<br>C<br>IIIS<br>S | e C & · ·                          |  |  |  |  |  |  |  |  |
|-----------------------------------------|------------------------------------|--|--|--|--|--|--|--|--|
|                                         | Meilleur résultat                  |  |  |  |  |  |  |  |  |
|                                         | Services<br>Application            |  |  |  |  |  |  |  |  |
|                                         | Applications                       |  |  |  |  |  |  |  |  |
|                                         | Services Microsoft Azure           |  |  |  |  |  |  |  |  |
|                                         | Services de composants             |  |  |  |  |  |  |  |  |
|                                         | Sites et services Active Directory |  |  |  |  |  |  |  |  |
|                                         | Paramètres (4)                     |  |  |  |  |  |  |  |  |
|                                         | [}                                 |  |  |  |  |  |  |  |  |
|                                         | , ♀ service 🛛 🖾 🥲 🗮 🛃 🛹            |  |  |  |  |  |  |  |  |

# Chercher le service SNMP et faites un clic droit puis cliquez sur propriétés.

| Nom                          | Description        | État | Type de démarrage | Ouvrir une session e ^ |
|------------------------------|--------------------|------|-------------------|------------------------|
| Service Protection avance    | ée Le service P    |      | Manuel            | Système local          |
| Service Pulsation Microso    | oft Surveille l'ét |      | Manuel (Déclenche | Système local          |
| 🧠 Service PushToInstall de V | Vi Offre une pr    |      | Désactivé         | Système local          |
| Service Sécurité Windows     | Le service S       |      | Manuel            | Système local          |
| Service Serveur proxy KDO    | C Le service S     |      | Manuel            | Service réseau         |
| Service SNMP                 | D/manual           |      | Automatique       | Système local          |
| 🏟 Service State Reposi       | Demarrer           |      | Automatique       | Système local          |
| 🖏 Service Synchronisa        | Arrêter            |      | Manuel (Déclenche | Service local          |
| Service User Experie         | Suspendre          |      | Désactivé         | Système local          |
| Service utilisateur C        | Reprendre          |      | Manuel            | Système local          |
| Service utilisateur de       | Redémarrer         |      | Automatique       | Système local          |
| Service utilisateur de       |                    |      | Manuel            | Système local          |
| Service utilisateur de       | Toutes les tâches  | >    | Automatique (débu | Système local          |
| Service Windows In:          | Actualiser         |      | Désactivé         | Système local          |
| Service SSTP (Secure         |                    |      | Manuel            | Service local          |
| 🍓 Services Bureau à di       | Propriétés         |      | Manuel            | Service réseau         |
| Services de chiffrem         | Aide               |      | Automatique       | Service réseau         |
| Services de domaine          |                    |      | Automatique       | Système local          |

#### Aller dans sécurité.

| Propriétés de Serv                              | ice SNMP (O                     | rdinateu                 | r local)             |                                                 |                | $\times$ |
|-------------------------------------------------|---------------------------------|--------------------------|----------------------|-------------------------------------------------|----------------|----------|
| Internutions                                    |                                 | Sécurité                 |                      | Déne                                            | andances       |          |
| Général                                         | Connexio                        | n                        | Récup                | ération                                         | Agent          |          |
|                                                 |                                 |                          |                      |                                                 |                |          |
| Nom du service :                                | SNMP                            |                          |                      |                                                 |                |          |
| Nom complet :                                   | Service SN                      | MP                       |                      |                                                 |                |          |
| Description :                                   | Permet au<br>Manageme           | x requêtes<br>ent Protoc | SNMP (<br>ol) d'être | Simple Netwo<br>traitées par o<br>mâté L'ordina | ork A<br>cet V |          |
| Chemin d'accès<br>C:\Windows\Sys                | des fichiers ex<br>tem32\snmp.e | écutables<br>exe         | :                    |                                                 |                |          |
| Type de démarra                                 | ge :                            | Automatic                | que                  |                                                 | ~              | ,        |
| État du service :                               | En cours d'é                    | exécution                |                      |                                                 | 6              |          |
| Démarrer                                        | Arrêter                         |                          | Suspend              | dre F                                           | Reprendre      |          |
| Vous pouvez spé<br>service.<br>Paramètres de dé | <b>cifier les parar</b>         | nėtres qui               | s'appliqu            | ient au déma                                    | arrage du      | ]        |
|                                                 | [                               | OK                       |                      | Annuler                                         | Appliqu        | er       |

#### Cliquer sur ajouter nom de communauté.

| Cronicitan                       | Conne       | kion          | Récup          | pération      | Agen     |
|----------------------------------|-------------|---------------|----------------|---------------|----------|
| Interruptions                    | 5           | Sécurité      |                | Dépe          | endances |
| Envoyer une                      | internution | d'authentific | ation          |               |          |
| Noms de com                      | munautés a  | cceptés       |                |               |          |
| Communaut                        | é           |               | Droits         | 1             |          |
|                                  |             |               |                |               |          |
|                                  |             |               |                |               |          |
|                                  |             |               |                |               |          |
| Ajo                              | uter        | Modifie       | r              | Supprimer     |          |
|                                  |             |               |                |               |          |
| <ul> <li>Accepter</li> </ul>     | les paquets | SNMP pro      | gnant de       | n'importe qui | el höte  |
| Accepter                         | an nanuata  | SNMD amu      | 0<br>an ant da | ees hôtes     |          |
| Accepter                         | les paquets | SNMP prov     | s<br>enant de  | ces hôtes     |          |
| Accepter                         | les paquets | SNMP prov     | o<br>enant de  | ces hôtes     |          |
| Accepter                         | les paquets | SNMP prov     | enant de       | ces hôtes     |          |
| Accepter                         | les paquets | SNMP prov     | enant de       | ces hôtes     |          |
| Accepter                         | uter        | SNMP provi    | enant de       | ces hôtes     |          |
| Accepter                         | uter        | SNMP provi    | enant de       | ces hôtes -   |          |
| Accepter l     localhost     Ajo | uter        | SNMP provi    | enant de       | ces hôtes -   |          |

#### Ajouter un nom de communauté et cliquer sur ajouter.

| Configuration du service SNMP             | ×       |
|-------------------------------------------|---------|
| Droits de communauté :<br>LECTURE SEULE V | Ajouter |
| Nom de la communauté :                    | Annuler |
| VPCENTREON                                |         |

# Laisser accepter les paquets SNMP. Et ensuite cliquer encore sur ajouter.

| Accepter les paquets | SNMP provenant d | e <u>c</u> es hôtes |  |
|----------------------|------------------|---------------------|--|
| localhost            |                  |                     |  |
|                      |                  |                     |  |
|                      |                  |                     |  |
| Ajouter              | Modfier          | Supprimer           |  |

#### Ajouter l'adresse IP de votre serveur Centreon et cliquer sur ajouter.

| Configuration du service SNMP   | ×       |
|---------------------------------|---------|
|                                 | Ajouter |
| Nom d'hôte, adresse IP ou IPX : | Annuler |
|                                 |         |

Ensuite, cliquer sur l'onglet Agent.

| Interruption                                              | s                                      | Séc                          | unté                     | Dépe                           | endances                 |
|-----------------------------------------------------------|----------------------------------------|------------------------------|--------------------------|--------------------------------|--------------------------|
| Général                                                   | Conn                                   | nexion                       | Récup                    | ération                        | Agent                    |
| Les systèmes de<br>d'indiquer la pers<br>éseau pour cet o | gestion d'<br>onne cont<br>ordinateur. | Internet pe<br>tact, l'empla | uvent dema<br>acement du | nder au servi<br>système et le | ce SNMP<br>s services de |
| Contact :                                                 | l                                      |                              |                          |                                |                          |
| Emplacement :                                             |                                        |                              |                          |                                |                          |
| Service<br>Physique                                       | 🗹 Appli<br>🗹 Bout                      | cations [<br>en bout         | Liaison de               | données et                     | sous réseau              |
|                                                           |                                        |                              |                          |                                |                          |

Cet onglet sert à indiquer des informations à votre serveur pour les intégrer dans l'agent SNMP. *Contact* va permettre d'indiquer les infos sur la personne qui administre ce serveur (un nom, un prénom, ou une adresse e-mail), alors que le champ *Emplacement* sert à indiquer où se trouve ce serveur. Une fois cela fait cliquer sur Ok.

## Sur la partie serveur Centreon

#### Aller dans Hosts.

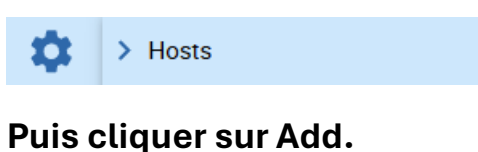

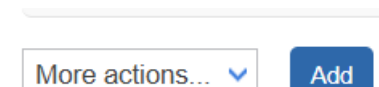

Ajouter les informations ci-dessous :

Donne-lui un nom.

Alias ne mettait rien.

Mettre le nom de votre communauté et la version.

Monitoring server laissé central.

Timezone, mettez votre lieu géographique.

Template server windows-SNMP-custom

Cliquer sur yes.

| Modify a Host                                                                                              |                        |         |   |
|----------------------------------------------------------------------------------------------------|------------------------|---------|---|
| Host basic information                                                                                     |                        |         |   |
| Name *                                                                                                    | winserver              |         |   |
| ⑦ Alias                                                                                                    |                        |         |   |
| Address *                                                                                                  | 10.187.37.193          | Resolve |   |
| SNMP Community & Version                                                                                   | •••••                  | 2c 🗸    |   |
| ⑦ Monitoring server                                                                                        | Central 🗸              |         |   |
| ⑦ Timezone                                                                                                 | Europe/Paris           | •       | 8 |
| Templates                                                                                                  | + Add a new entry      |         |   |
| <ul> <li>Private of not complate carriero<br/>several templates. See help for<br/>more details.</li> </ul> | OS-Windows-SNMP-custom | Ŧ       |   |
| Create Services linked to the                                                                              | ● Yes ○ No             |         |   |

#### Check period mettre 24x7.

#### Pour les intervalles mettre la valeur que vous voulez, c'est en seconde.

#### Puis cliquer sur Save.

| Host check options      |                       |       |                  |  |
|-------------------------|-----------------------|-------|------------------|--|
| ⑦ Check Command         | Check Command         | * 🚺 🛞 |                  |  |
| Args                    |                       | ←     |                  |  |
| O Custom macros         | + Add a new entry     |       |                  |  |
| Command inheritance     | Name SNMPEXTRAOPTIONS | Value | Password 🗌 🗐 🕂 📀 |  |
| Scheduling options      |                       |       |                  |  |
| O Check Period          | 24x7                  | • 📀   |                  |  |
| ⑦ Max Check Attempts    |                       |       |                  |  |
| O Normal Check Interval | 2 * 60 seconds        |       |                  |  |
| Retry Check Interval    | 2 * 60 seconds        |       |                  |  |
| Active Checks Enabled   | Yes No Opefault       |       |                  |  |
| Passive Checks Enabled  | O Yes O No ● Default  |       |                  |  |
|                         |                       |       |                  |  |

#### Aller dans pollers.

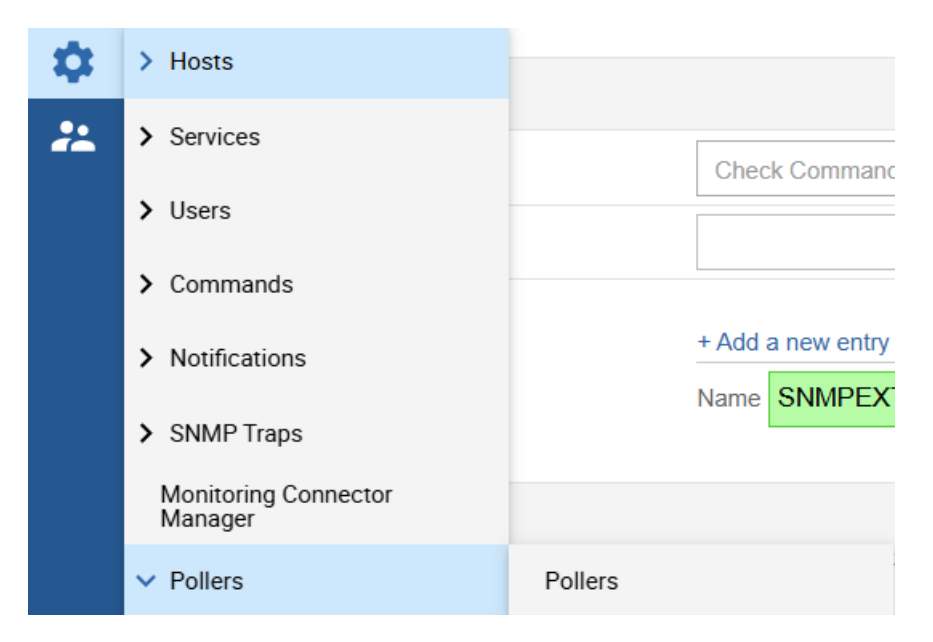

Nous allons utiliser le serveur central qu'on a créé.

Cliquer sur le petit carré, puis export configuration.

| + Add   | + Add (advance | d) 🛛 🖾 Expo | rt configuration | Duplicate      | Delete |        |                              |                         |         |         |             | 30 🗸    |
|---------|----------------|-------------|------------------|----------------|--------|--------|------------------------------|-------------------------|---------|---------|-------------|---------|
| Name    | IP Address     | Server type | Is running ?     | Conf Changed * | PID    | Uptime | Last Update                  | Version                 | Default | Status  | Actions     | Options |
| Central | 127.0.0.1      | Central     | YES              | NO             | 622    | 4 days | December 2, 2024 10:03:46 AM | Centreon Engine 24.10.1 | Yes     | ENABLED | <b>26</b> 🖳 | ⊘ 1     |
|         |                |             |                  |                |        |        |                              |                         |         |         |             | 30 🗸    |

#### Cocher les quatre premières cases puis cliquer sur export.

| Configuration Files Export         |               |   |      |        |  |
|------------------------------------|---------------|---|------|--------|--|
| Polling instances                  |               |   |      |        |  |
| Pollers *                          | Central ×     |   | // × |        |  |
| Actions                            |               |   |      |        |  |
| Generate Configuration Files       |               |   |      |        |  |
| ? Run monitoring engine debug (-v) |               |   |      |        |  |
| Move Export Files                  |               |   |      |        |  |
| Restart Monitoring Engine          | Method Reload | ~ |      |        |  |
| Post generation command            |               |   |      |        |  |
|                                    |               |   |      | Export |  |

#### Une fois l'exportation terminée.

| Console                                                                                                    |                                                                                                    |
|----------------------------------------------------------------------------------------------------|----------------------------------------------------------------------------------------------------|
| Progress (100%)                                                                                                    |                                                                                                    |
| Preparing environment <b>OK</b><br>Generating files <b>OK</b><br>Moving files <b>OK</b><br>Restarting engine <b>OK</b> | L J Central<br>Configuration mechanism used: legacy<br>Reading main configuration file '/var/cache/centreon/config/engine/1/centengine.DEBUG'.<br>Reading resource file '/var/cache/centreon/config/engine/1/resource.cfg'<br>Warning Notifier 'Van/cache/centreon/config/engine/1/resource.cfg'<br>Warning Notifier 'Nemory' has no notification time period defined!<br>Warning Notifier 'Nemory' has no notification time period defined!<br>Warning Notifier 'Load' has no notification time period defined!<br>Warning Notifier 'Load' has no notification time period defined!<br>Warning Notifier 'Deng' has no notification time period defined!<br>Warning Notifier 'Ping' has no notification time period defined!<br>Warning Notifier 'Deng' has no notification time period defined!<br>Checking Jobale event handlers<br>Checked 9 commands.<br>Checked 0 contacts<br>Checked 0 contacts.<br>Checked 0 host secalations.<br>Checked 0 host secalations.<br>Checked 0 host secalations.<br>Checked 0 service dependencies.<br>Checked 0 service dependencies.<br>Checked 0 service dependencies.<br>Checked 0 service dependencies.<br>Checked 0 service dependencies.<br>Checked 0 service groups.<br>Checked 0 service groups.<br>Checked 0 service groups.<br>Checked 1 time periods.<br>Total Errors. 0 |

#### On peut voir les services qui apparaissent.

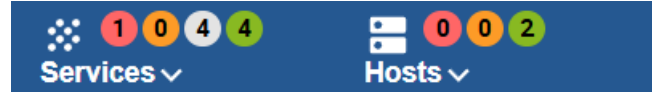

Si le service n'apparaît pas, cliquez sur Services. Puis cocher les cases et cliquer sur forced check.

| 💄 Ac         | knowledge 🕺 | Set downtime | S Forced che       | ck 🗸 | C II     |            | Display view: 📶 🎦 🧮 🗍 🏦 🗍 🗘 🗘 🗘 1-9 of 9   🤇 🤇                                                                              | > >             |
|--------------|-------------|--------------|--------------------|------|----------|------------|----------------------------------------------------------------------------------------------------|-----------------|
| <b>•</b>     | Status 🗸    | Resource     | Parent             | G    | Duration | Last check | Information                                                                                                    | Tries           |
|              | Critical    | S Load       | U localhost        | di.  | 6d 23h   | 4m 54s     | CRITICAL: Load average: 411.75, 380.60, 367.83                                                                              | 3/3 (H)         |
|              | Unknown     | s Memory     | (U) winserver      |      | 29m 52s  | 12m 52s    | UNKNOWN: SNMP Table Request: Timeout                                                                                        | 3/3 (H)         |
|              | Unknown     | S Cpu        | (U) winserver      |      | 29m 52s  | 2m 52s     | UNKNOWN: SNMP Table Request: Timeout                                                                                        | 3/3 <b>(</b> H) |
| $\checkmark$ | Unknown     | s Swap       | (U) winserver      |      | 29m 54s  | 12m 54s    | UNKNOWN: SNMP Table Request: Timeout                                                                                        | 3/3 (H)         |
|              | Unknown     | S Cpu        | U localhost        |      | 4d 19h   | 4m 54s     | UNKNOWN: SNMP Table Request: Cant get a single value.                                                                       | 3/3 (H)         |
| $\checkmark$ | ОК          | S Ping       | <b>W</b> winserver | di.  | 29m 52s  | 4m 52s     | OK - 10.187.37.193: rta 0.387ms, lost 0%                                                                                    | 1/3 (H)         |
| $\checkmark$ | ок          | S Memory     | Iocalhost          | th   | 4d 20h   | 52s        | OK: Ram Total: 2.28 GB Used (-buffers/cache): 465.71 MB (19.94%) Free: 1.83 GB (80.06%), Buffer: 0.00 B, Cached: 270.82 MB, | 1/3 (H)         |
| $\checkmark$ | ок          | S Swap       | Iocalhost          | th.  | 6d 23h   | 14m 52s    | OK: Swap Total: 2.38 GB Used: 44.00 KB (0.00%) Free: 2.37 GB (100.00%)                                                      | 1/3 (H)         |
| $\checkmark$ | ОК          | S Ping       | U localhost        | di.  | 6d 23h   | 52s        | OK - 127.0.0.1: rta 0.011ms, lost 0%                                                                                        | 1/3 <b>(</b> H) |

# **Ajout Centreon IT Edition**

#### Cliquer sur le lien ci-dessous

#### https://www.centreon.com/fr/essai-gratuit/

Une fois les informations remplies, le code vous a été envoyé par mail.

| Prénom*                                                                                     |                                                                                                    |
|---------------------------------------------------------------------------------------------|----------------------------------------------------------------------------------------------------|
|                                                                                             |                                                                                                    |
|                                                                                             |                                                                                                    |
| lom <sup>®</sup>                                                                            |                                                                                                    |
|                                                                                             |                                                                                                    |
|                                                                                             |                                                                                                    |
| lom de l'entreprise                                                                         | •                                                                                                    |
|                                                                                             |                                                                                                    |
|                                                                                             |                                                                                                    |
| -mail                                                                                       |                                                                                                    |
| Cette adresse nous per                                                                      | mettra de vous envoyer votre token d'activation ainsi que toutes                                                                                                    |
| formations utiles pour                                                                      | r bien commencer avec Centreon II-100.                                                                                                    |
|                                                                                             |                                                                                                    |
|                                                                                             |                                                                                                    |
| lumero de telepho                                                                           | ne                                                                                                    |
| France                                                                                      | ✓ +33                                                                                                    |
|                                                                                             |                                                                                                    |
| ays*                                                                                        |                                                                                                    |
| Veuillez sélecti                                                                            | ionner                                                                                                    |
| J'accepte de rec<br>pourrez être gui<br>pouvez vous dés<br>J'ai pris connaise<br>Centreon.* | cevoir les communications de Centreon. En cliquant ici vous<br>dé tout au long de votre parcours d'installation IT-100. Vous<br>sinscrire à tout moment en mettant à jour vos préférences. *<br>sance et j'accepte les <u>conditions générales</u> d'utilisation de |
| /ous pouvez deman                                                                           | nder la modification ou suppression de vos données par simple                                                                                                    |
| mail à <u>dpo@centred</u>                                                                   |                                                                                                    |
| protection par reC/<br>Confidentialité - Condition                                          | APTCHA                                                                                                    |
| Commence                                                                                    | z l'essai                                                                                                    |

# Administration > Paramètres > LCA Extensions de l'édition > Extensions

Retourner sur votre serveur Centreon et aller dans administration.

Cliquer sur ajouter un jeton.

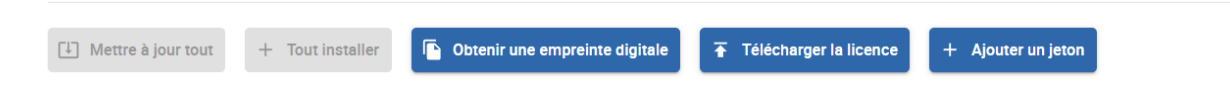

Entrez le code, puis cliquez sur ajouter.

#### Ajoutez votre token à votre plateforme

Si vous avez demandé une licence Centreon, ajoutez ici le token que vous avez reçu par email

Votre jeton

LKEY.6b379680b58d-4e7c-8500-85e21cfb6036

Ajouter

Si votre licence a été ajoutée, vous verrez ce message.

#### Félicitations ! Vous avez réussi à lier votre plateforme